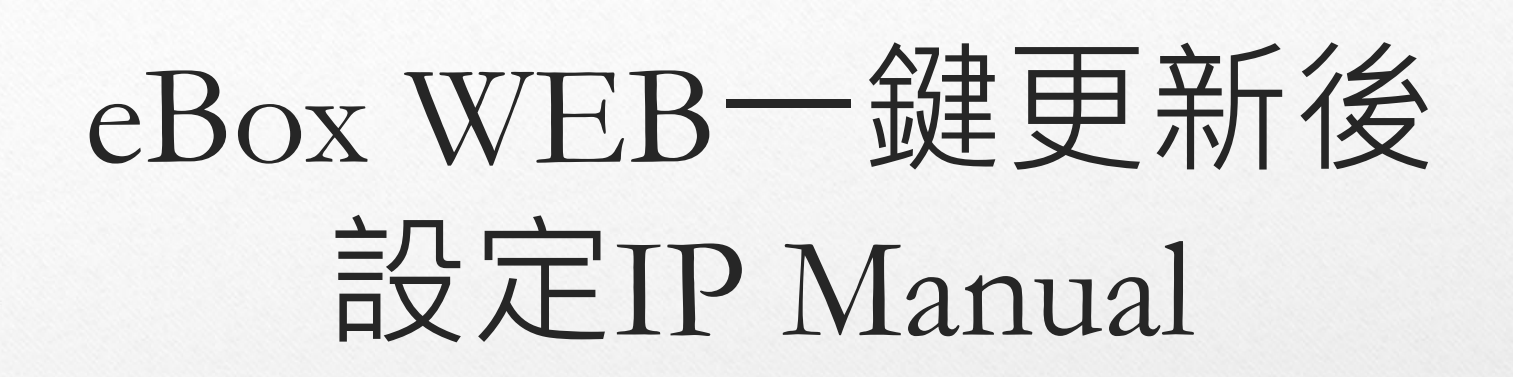

2021/02/05

# Set up the equipment

• 此SOP適用於使用者在固定IP環境架設eBox,需更新FW版本時。

### Step1: 記錄固定IP資訊

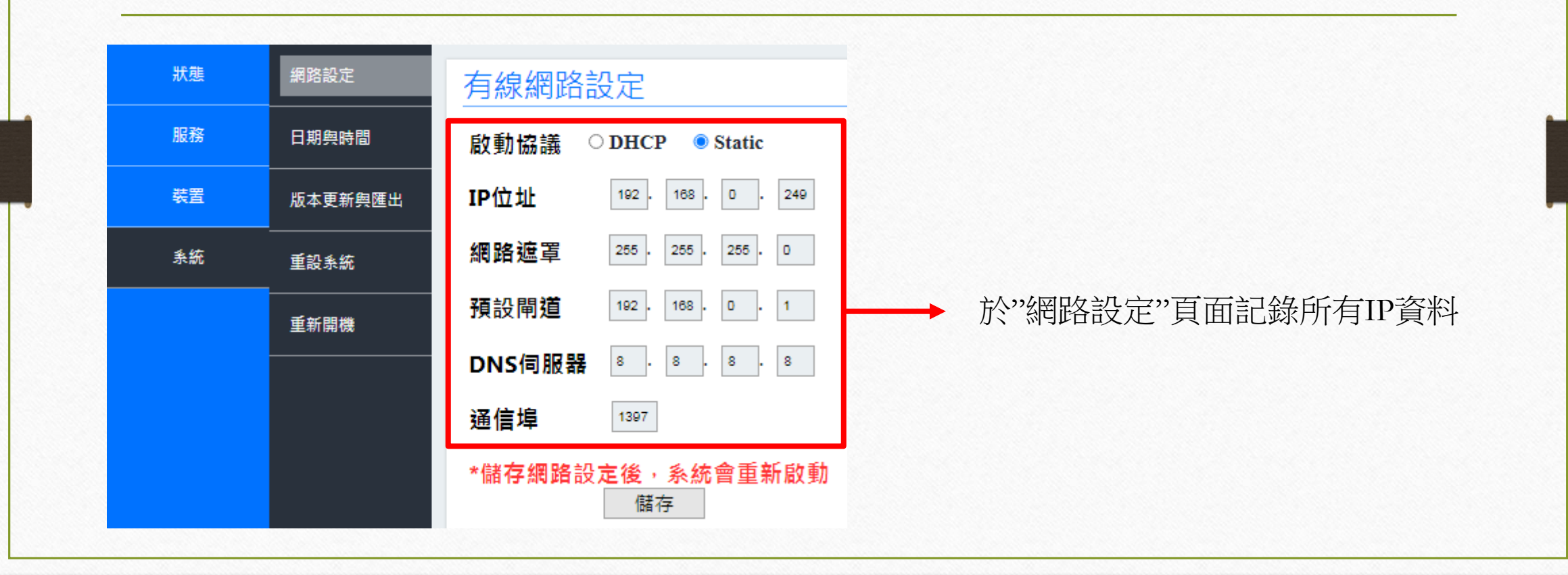

### Step2: 進入"系統"→"版本更新與匯出"→選擇"一鍵更新"

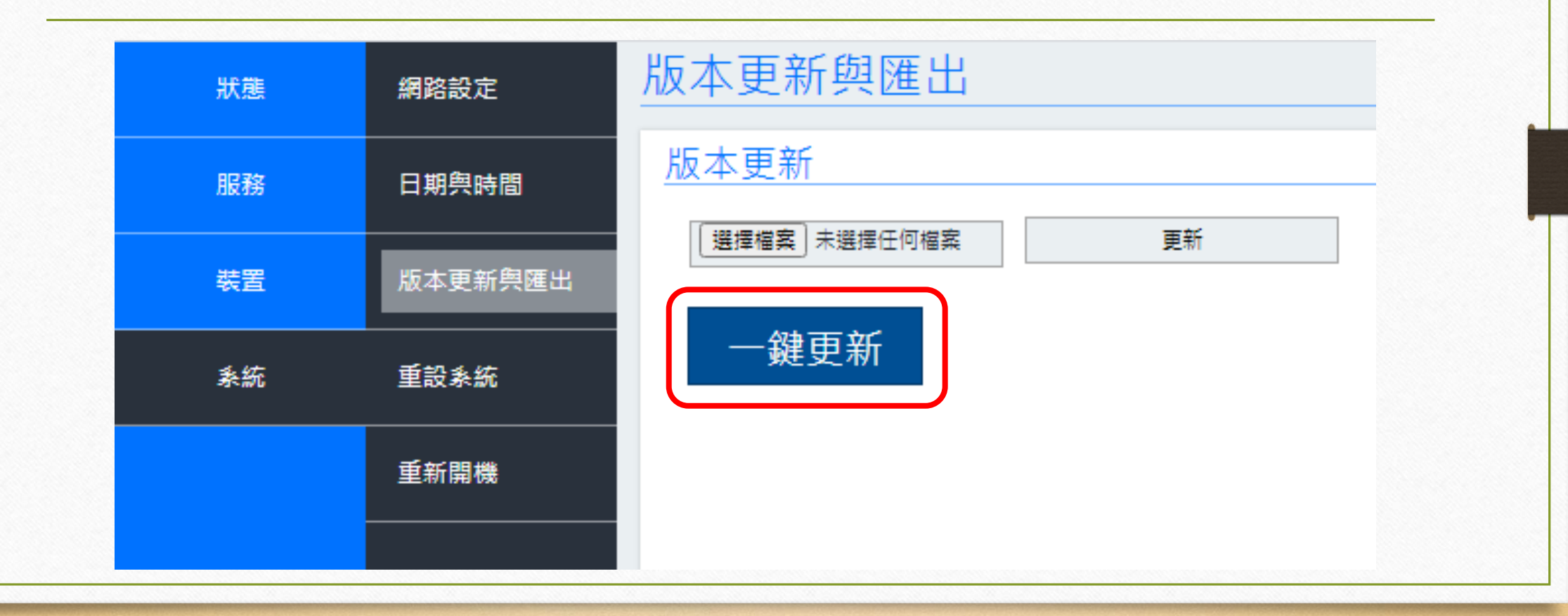

#### Step3:出現"有新版本的程式可以更新"視窗後→選擇"確定"

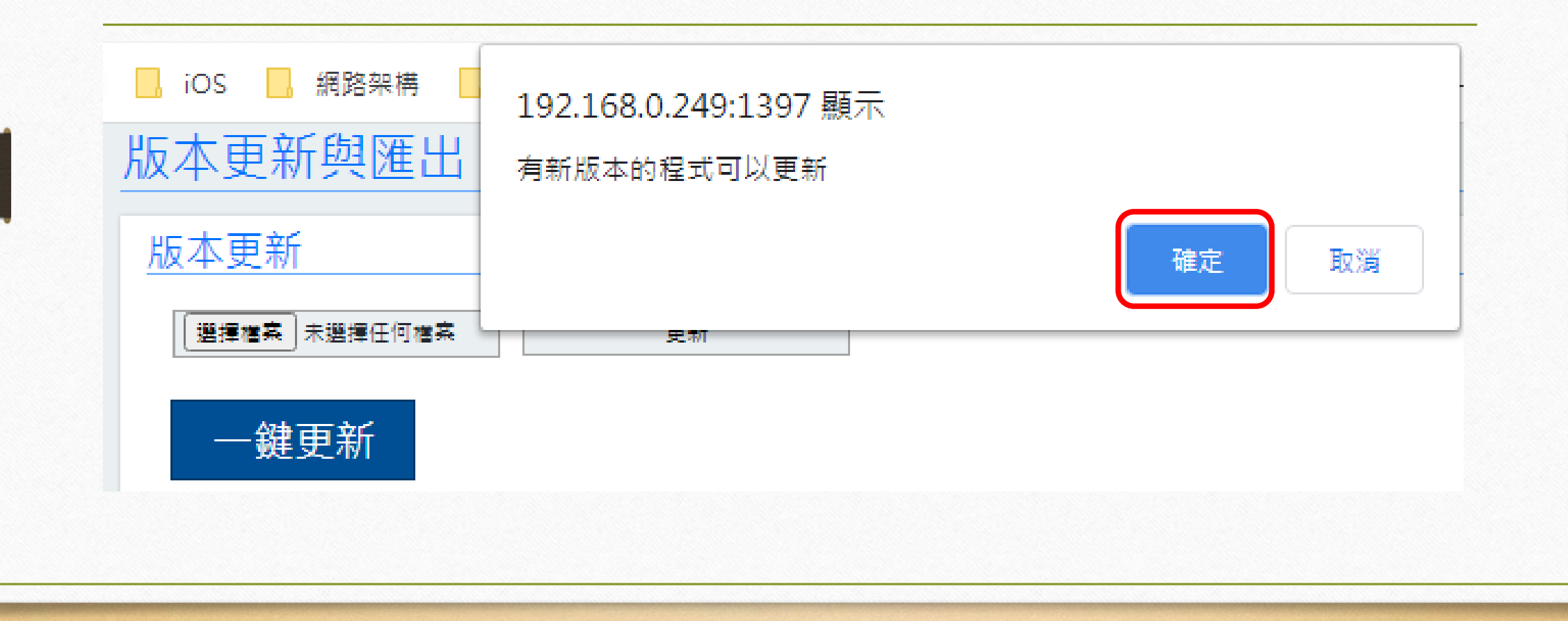

#### Step4: 再次按下"確定"後,系統開始進行更新 \*此時勿操作與離開頁面\*

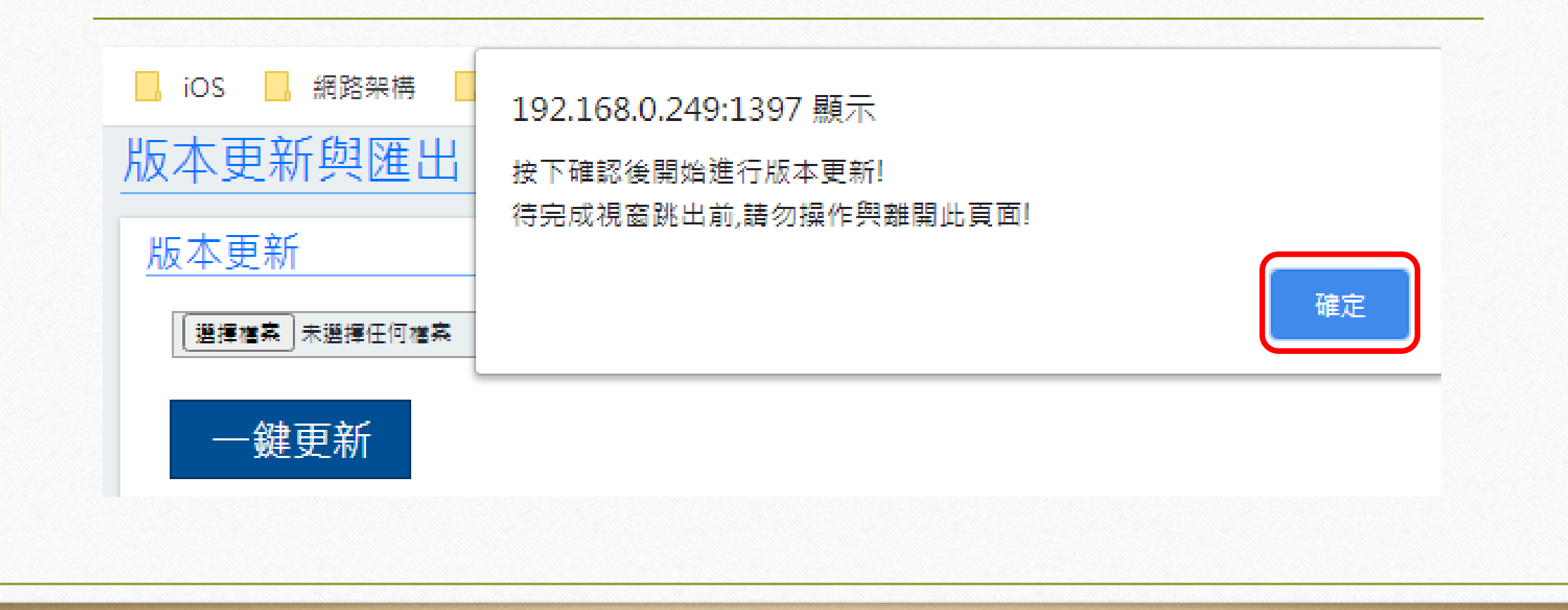

#### Step5: 待跳出更新完成視窗後,再選擇"確定" \*若中間有跳出系統無回應視窗,請選擇"等一下"\*

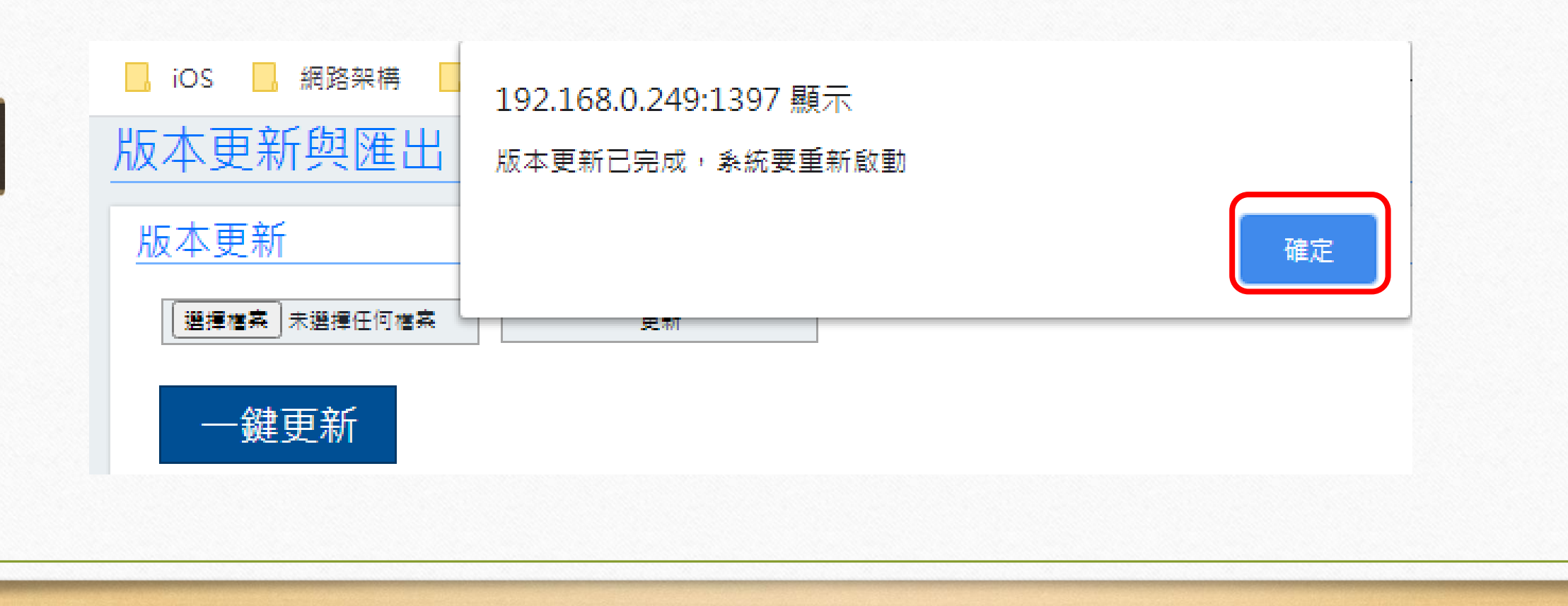

#### Step6: 系統倒數5秒後自動登出

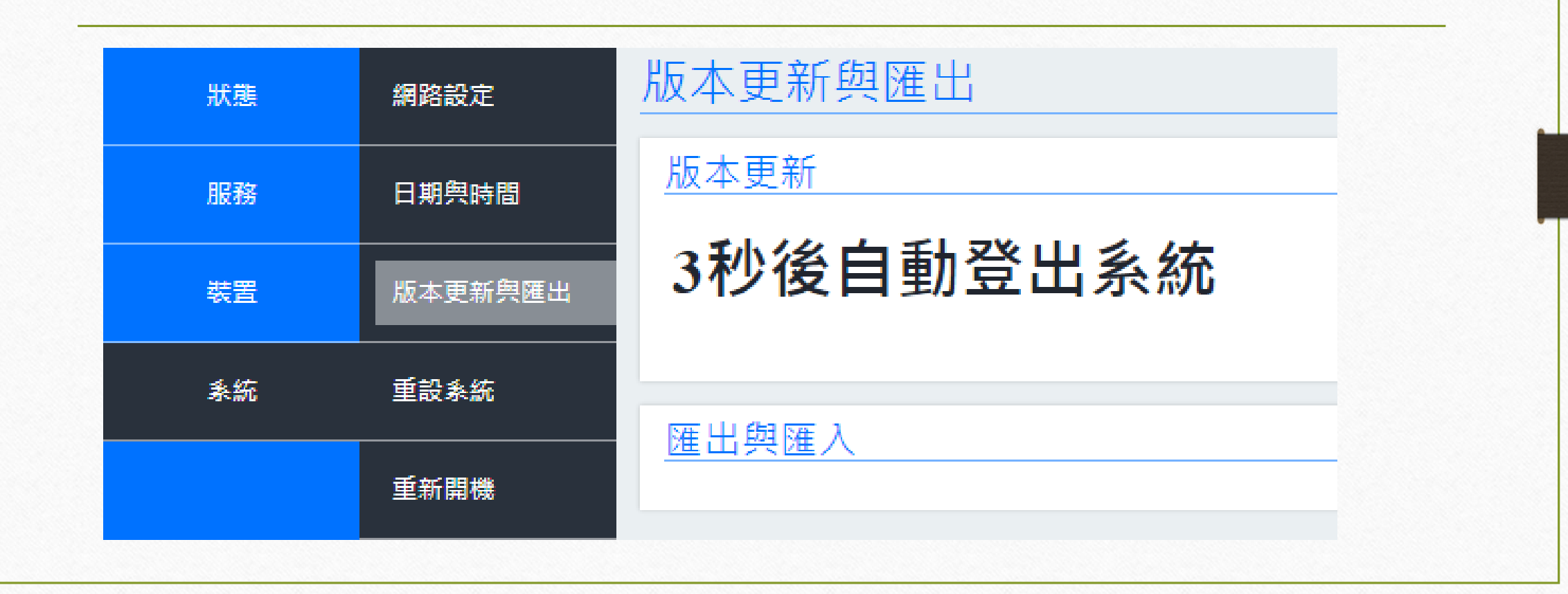

## Step7: 手機選取搜尋IP後, 在瀏覽器搜尋輸入可用IP並重新登入帳密

| â                                            | 192.168.0.250:1 | 397 <b>2.</b> |                      |                     |         |
|----------------------------------------------|-----------------|---------------|----------------------|---------------------|---------|
| 搜尋裝置/登入                                      | 】網路效能測試工具       | 📙 iOS 📙 網路架   | 構 📙 Auto test 🔇 IxCl | hariot 應用層測 👖 軟體效能源 | 刘献完整 🕄  |
|                                              |                 | 系統登入          |                      |                     |         |
| ✓ 加入                                         |                 |               | 帳號                   |                     |         |
| 前入返5號<br>輸入密碼                                |                 |               | <b>3.</b> 密碼<br>驗證碼  |                     | C8vn    |
| 註冊                                           |                 |               | 請輸入                  | 、4~8位英數字或英數字混合,並》   | 主意英文大小寫 |
| 192.168.0.249:138<br>168.0.250:1397-25000000 |                 |               |                      | 確認                  |         |

## Step8: 確認版本已更新

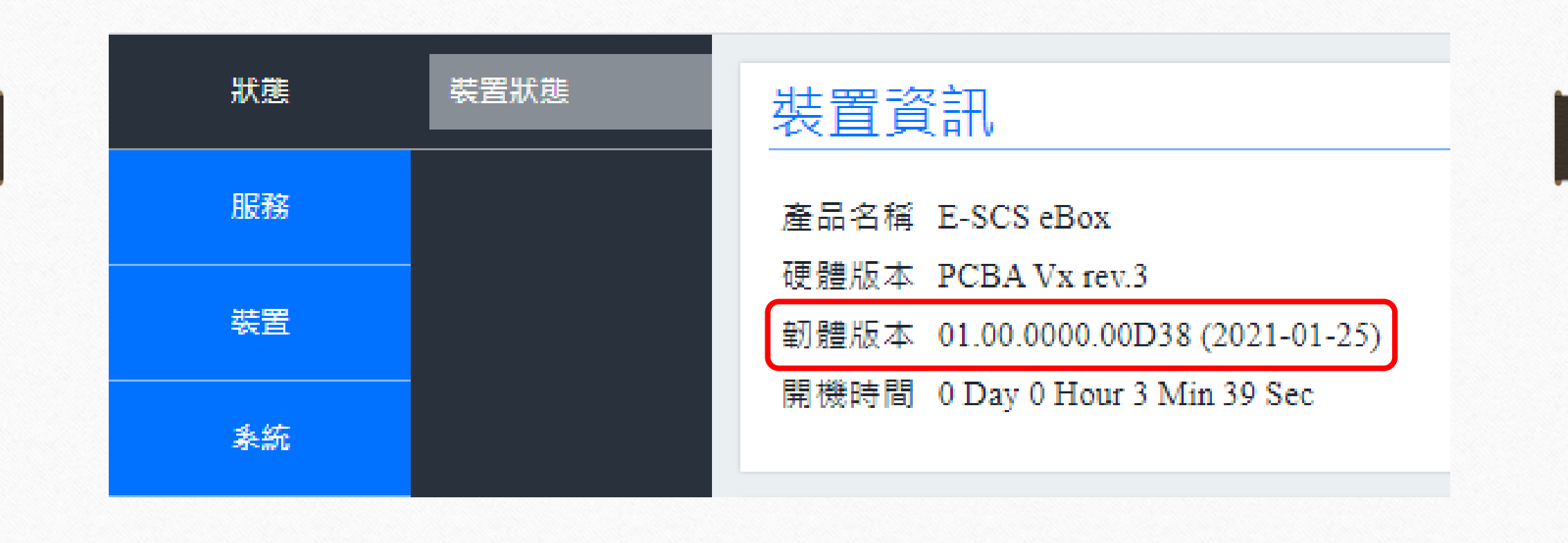

Step8: 進到網路設定頁面, 將IP改為Step1記錄的固定IP資訊,按下"儲存"

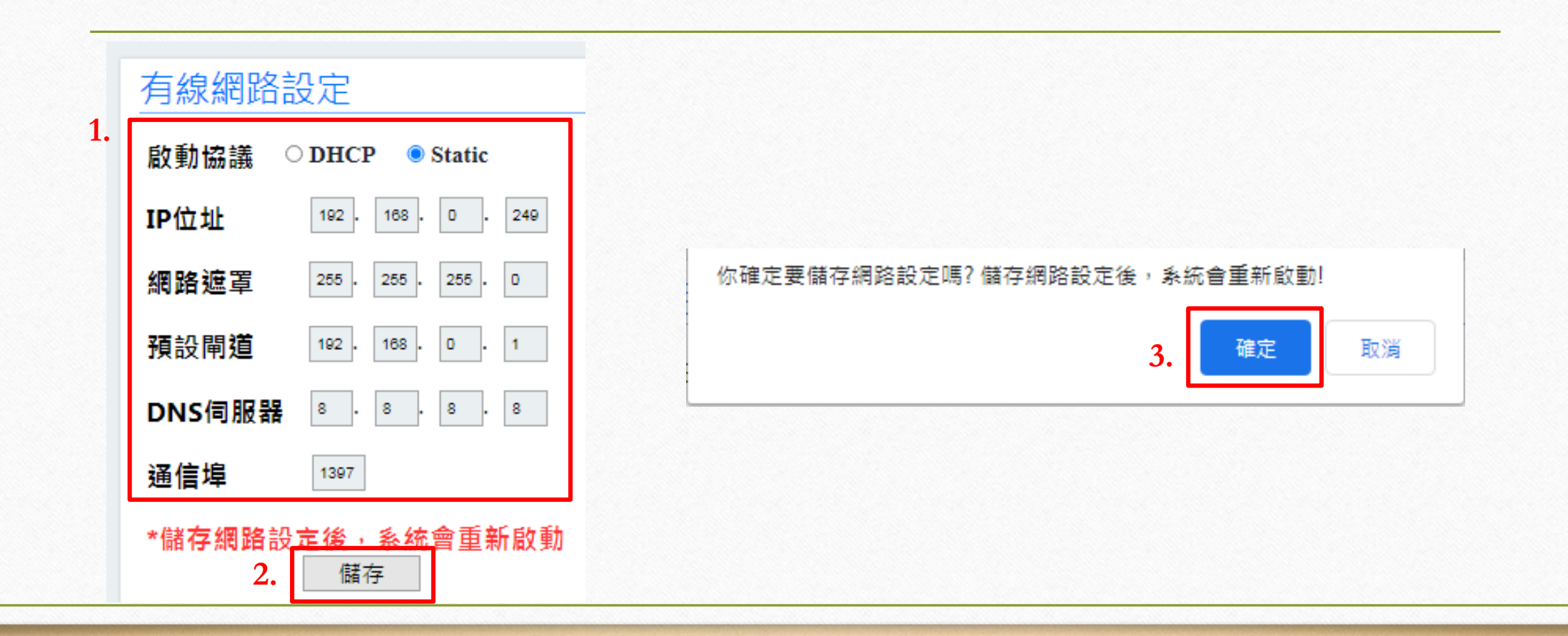

#### Step9: 在瀏覽器搜尋輸入固定IP, 跳出是否導入之前設定值選擇"確定",並重新登入帳密

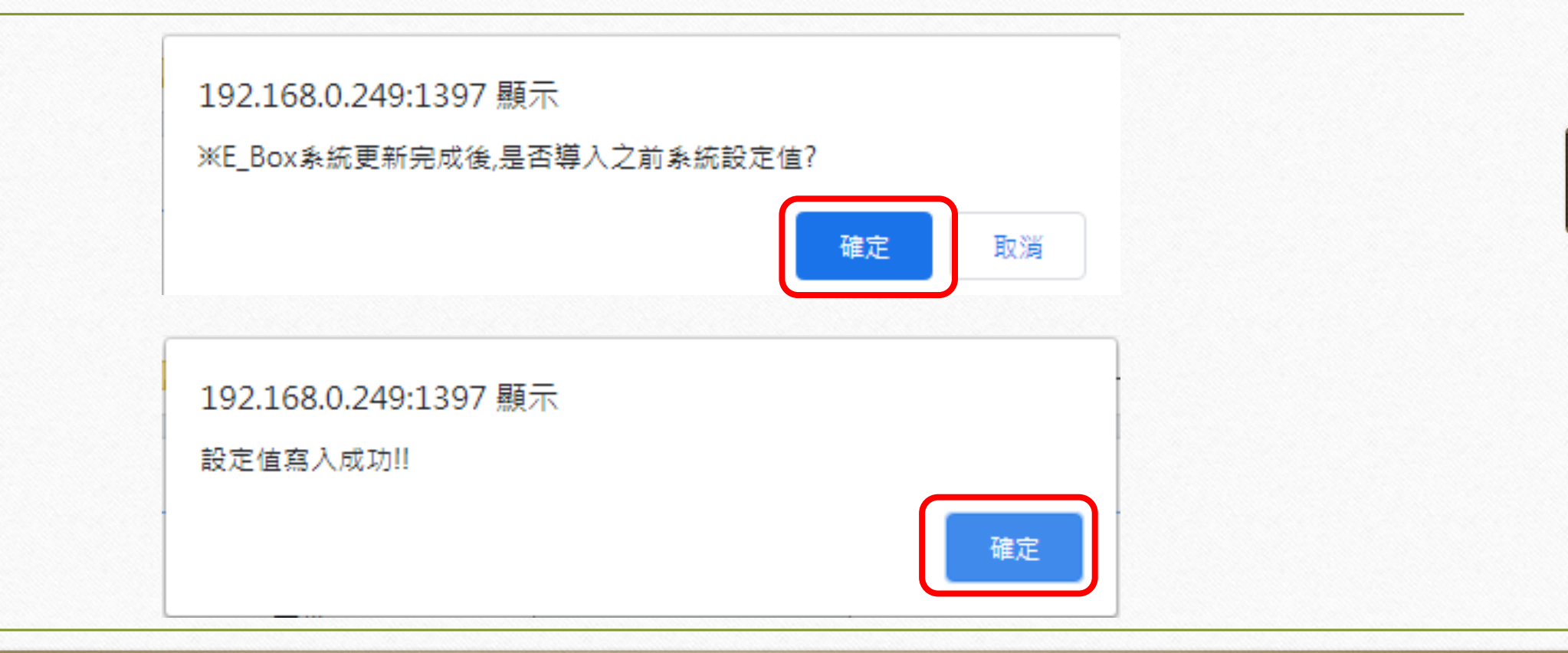

## Notice

- 在韌體版本1.00.0000.01(2021-01-25)下做一鍵更新,務必先**删除手機使用者**, 待Step9步驟完成後,APP需重新註冊使用者
- 在1.00.0000.02後的版本可修正此現象